## Роль родителя на платформе

## 1. Регистрация родителя на платформе по ссылке-приглашению от ребёнка.

Попросите ребёнка скопировать ссылку-приглашение из его профиля и отправить вам. Затем перейдите по ссылке или QR-коду, который прислал ваш ребёнок.

| 🌀 сферум                                                                            | Профиль                                     | Алексей Петров 🐠 🗸                               |
|-------------------------------------------------------------------------------------|---------------------------------------------|--------------------------------------------------|
| Главная         О         Сообщения         Мои документы         О         Профиль | Алексей Петров                              | Основная информация<br>Контакты<br>Чёрный список |
| Настройки                                                                           | Редактировать                               |                                                  |
| Конфиденциальность Условия<br>Помощь                                                | Организации<br>+ Добавить организацию       |                                                  |
|                                                                                     | Контактная информация<br>🌜 +7 921 845-15-57 |                                                  |
|                                                                                     | Родители                                    |                                                  |

| Сообщения Мои документы                        |                                                                                                    | Контакты<br>Чёрный список |
|------------------------------------------------|----------------------------------------------------------------------------------------------------|---------------------------|
| <ul> <li>Профиль</li> <li>Настройки</li> </ul> | Регистрацию пользователей младше 14 лет<br>должны подтверждать их законные<br>представители (родители, усыновители               | 8                         |
| Конфиденциальность Условия<br>Помощь           | или опекуны)<br>Попросите вашего законного представителя<br>зарегистрироваться по ссылке для<br>подтверждения вашей регистрации. |                           |
|                                                | + до<br>Контакти                                                                                                    |                           |
|                                                | С +7<br>Родитель                                                                                                    |                           |
|                                                | С Сохранить QR-код                                                                                                    | 1                         |
|                                                | Ваш акка<br>опекунов<br>платфор<br>для непо                                                                                      |                           |

Если вы перешли по ссылке на том же устройстве и в том же браузере, где открыт профиль ученика, то система воспринимает это как попытку ребёнка стать родителем самому себе и выдаёт ошибку.

Три способа, как этого избежать:

- 1. Перейти по ссылке на другом устройстве или в другом браузере на этом же устройстве;
- 2. Использовать режим инкогнито в этом же браузере;
- 3. Попросить ребёнка на время выйти из своего профиля в Сферуме, чтобы вы смогли зарегистрироваться по ссылке на том же устройстве и в том же браузере.

Также по ссылке-приглашению не получится перейти, если в профиле ребёнка уже есть два родителя.

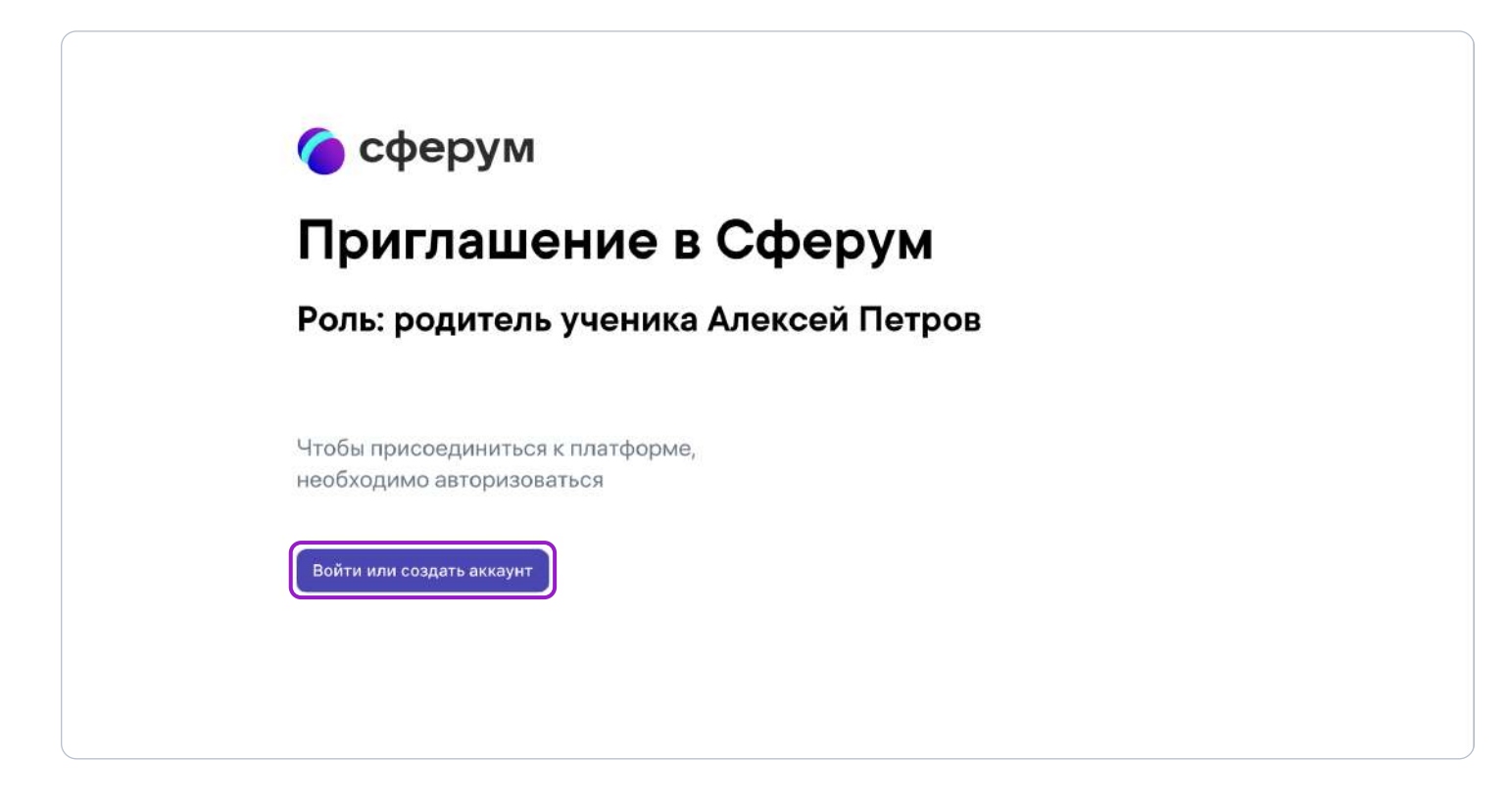

Далее возможны два варианта.

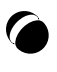

## Если аккаунта в системе VK ID у вас не было:

1. Нажмите на кнопку «Войти или создать аккаунт»;

| Сфе       | di 🗾                                                                                             |                                                                                                    |                                |          |
|-----------|--------------------------------------------------------------------------------------------------|----------------------------------------------------------------------------------------------------|--------------------------------|----------|
| Там, гд   | В сервис «Сферум» можно войти<br>через VK ID                                                     | Вход в Сферум                                                                                         | сферу                          | м        |
| Там, гд   | При регистрации в Сферуме<br>аккауит ВКонтакте не создаётся                                      | Етай или телефон                                                                                      |                                |          |
| Войти или | <ul> <li>Если у вас уже есть профиль<br/>ВКонтакте, никто в Сферуме его<br/>не увидит</li> </ul> | Продаленте                                                                                            |                                |          |
|           | По любым вопросам пишите<br>в Поддержку. Info@sferum.ru                                          |                                                                                                    |                                |          |
|           |                                                                                                  | Накания. Окото нак сладать, бы проканото<br>пользоватосьбо согласного и политоту<br>конструкционности | К ID<br>Единый аккаунт для все | х сервии |
|           |                                                                                                  | Передлогиче дажнит з                                                                                  | Email или телефон              |          |

- 2. Впишите ваш номер мобильного телефона.
- На этот номер будет отправлено SMS с кодом подтверждения. Если вы ошиблись в номере, измените его и запросите SMS заново. Код может идти несколько минут: если счётчик времени обнулился, а код так и не пришёл, запросите снова.

Иногда вместо SMS с кодом мобильный оператор совершает звонок-сброс. Приходить он может с разных номеров, в том числе и не российских. Отвечать на него не нужно — просто введите последние цифры номера, с которого поступил звонок. И SMS, и звонок для вас бесплатны.

- 4. Придумайте и укажите пароль. Никому не передавайте свои регистрационные данные, это может угрожать безопасности вашего аккаунта.
- 5. Укажите своё имя и другие данные в форме регистрации.

| Сферум                                           | Создание проф                  | иля                                                         | 8 |
|--------------------------------------------------|--------------------------------|-------------------------------------------------------------|---|
| Приглаше                                         | Укажите насто<br>и другую инфо | ящее имя, фамилию<br>рмацию, чтобы<br>разтирни было узобнее |   |
| Роль: родитель                                   | Имя                            | Фамилия                                                     | 3 |
|                                                  | Марина                         | Петрова                                                     |   |
|                                                  | Отчество                       | Пол                                                         |   |
| Чтобы присоединиться к<br>необходимо авторизоват | Отчество                       | Женский 🗸                                                   |   |
|                                                  | Дата рождения                  |                                                             |   |
| Войти или создать аккаунт                        | 25 - Август                    | ra ~ 1986 ~                                                 |   |

6. Для завершения подтвердите регистрацию ребёнка. Проверьте корректность информации и нажмите «Подтвердить регистрацию ребёнка».

|                           | Проверьте д                              | данные профиля вашего                                                              |   |
|---------------------------|------------------------------------------|------------------------------------------------------------------------------------|---|
| Приглаше                  | ребенка и п<br>на платфор<br>неверно, ис | одтвердите его регистрацию<br>ме. Если что-то указано<br>правьте введенные данные. |   |
| PORK DORUTOR              | Имя                                      | Фамилия                                                                            |   |
| Роль. родитель            | Алексей                                  | Петров                                                                             | 2 |
|                           | Отчество                                 | Пол                                                                                |   |
| Utofil ppupoppullution /  | Отчество                                 | Мужской 🗸                                                                          |   |
| необходимо авторизоват    | Дата рождения                            |                                                                                    |   |
|                           | 25 — Авг                                 | уста 🗸 2010 🗸                                                                      |   |
| Войти или создать аккаунт | Я даю согласие н<br>платформы «Сфе       | на использование<br>арум» моим ребёнком                                            |   |
|                           | Подтвер                                  | рдить регистрацию ребёнка                                                          |   |

## Если у вас уже есть аккаунт VK ID:

- 1. Нажмите на кнопку «Войти или создать аккаунт»
- 2. Впишите ваш номер мобильного телефона.

| Сфе       |                                                                            |                                            |                            |
|-----------|----------------------------------------------------------------------------|--------------------------------------------|----------------------------|
| Там, гд   | В сервис «Сферум» можно войти<br>через VK ID                               | Вход в Сферум                              | сферум                     |
| Там, гд   | При регистрации в Сферуме<br>аккауит ВКонтакте не создаётся                | Етай или телефон                           |                            |
| Войти или | Если у вас уже есть профиль<br>ВКонтакте, никто в Сферуме его<br>не узидит | Продалинить                                |                            |
|           | По любым вопросам пишите<br>в Поддержку: Info@sferum.ru                    |                                            |                            |
|           |                                                                            | Hannara diberta me rezente da spostanova   | Единый аккаунт для всех се |
| 1         |                                                                            | конфициальности.<br>Передалальные длиная э | Email или телефон          |

3. На номер будет отправлено СМС с кодом подтверждения. Если вы ошиблись в номере, измените его и запросите СМС заново. Код может идти несколько минут: если счётчик времени обнулился, а код так и не пришёл, запросите снова.

Иногда вместо СМС с кодом мобильный оператор совершает звонок-сброс. Приходить он может с разных номеров, в том числе и не российских. Отвечать на него не нужно — просто введите последние цифры номера. И СМС, и звонок для вас бесплатны.

- 4. Введите пароль от вашего аккаунта VK ID. Если вы его не помните, нажмите на фразу «Забыли пароль?» и заполните форму для сброса пароля.
- 5. Если система показывает вам чужой профиль, нажмите «Это не я» и следуйте инструкции.

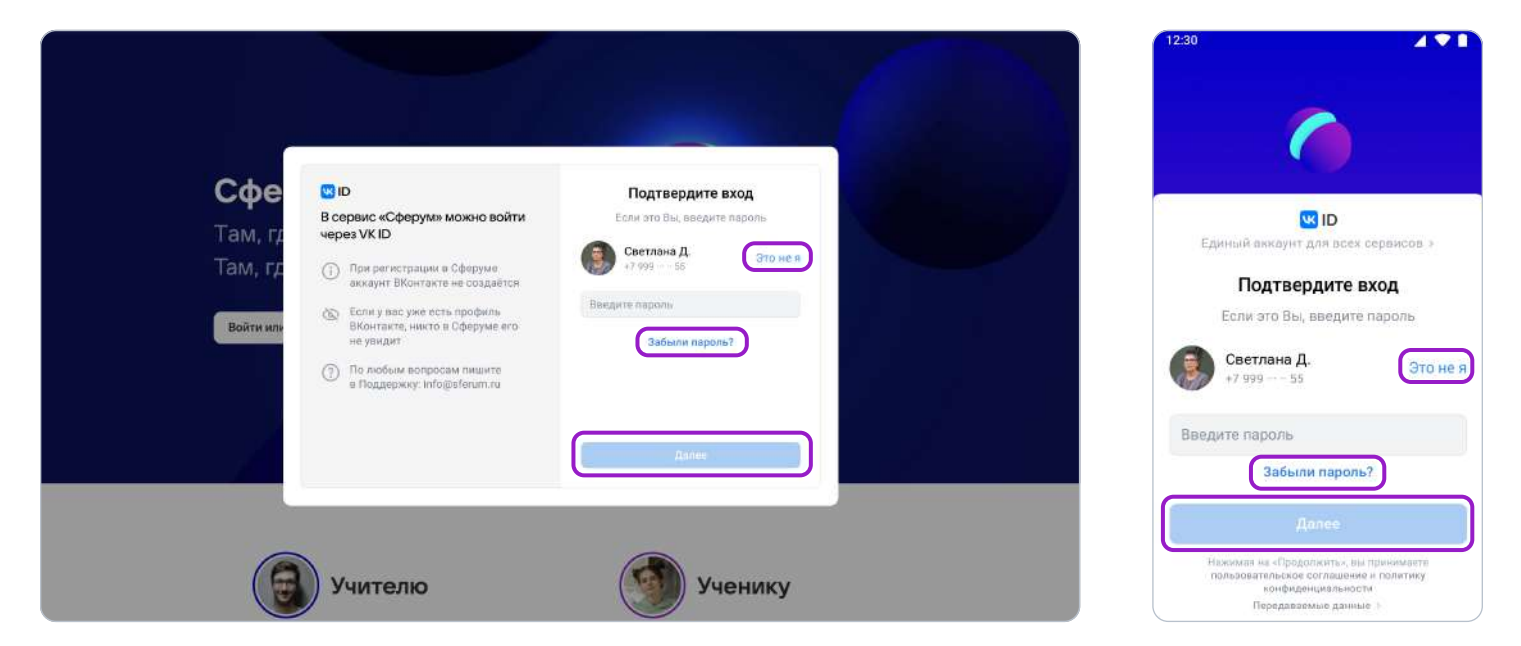

6. Укажите своё имя и другие данные в форме регистрации.

|                        | Создание про                            | филя                                                                 | $\otimes$ |
|------------------------|-----------------------------------------|----------------------------------------------------------------------|-----------|
| Приглаше               | Укажите на<br>и другую ин<br>использова | стоящее имя, фамилию<br>формацию, чтобы<br>ть платформу было удобнее |           |
| Роль: родитель         | Имя                                     | Фамилия                                                              | 3         |
|                        | Марина                                  | Петрова                                                              |           |
|                        | Отчество                                | Пол                                                                  |           |
| Чтобы присоединиться к | Отчество                                | Женский 🗸                                                            |           |
| необходимо авторизоват | Дата рождения                           |                                                                      |           |
|                        | 25 🗸 Авг                                | уста ~ 1986 ~                                                        |           |

7. Для завершения подтвердите регистрацию ребёнка. Проверьте корректность информации и нажмите «Подтвердить регистрацию ребёнка».

|                           | Пловельте л                                 | анные профиля вашего                                                                                      |   |
|---------------------------|---------------------------------------------|----------------------------------------------------------------------------------------------------|---|
| Приглаше                  | ребенка и по<br>на платформ<br>неверно, ист | аппанстрофия вадето<br>одтвердите его регистрацию<br>ие. Если что-то указано<br>правьте введенные данные. |   |
| PORT DORINTOR             | Имя                                         | Фамилия                                                                                                   |   |
| Роль. родитель            | Алексей                                     | Петров                                                                                                    | 3 |
|                           | Отчество                                    | Пол                                                                                                    |   |
|                           | Отчество                                    | Мужской 🗸                                                                                                 |   |
| Чтобы присоединиться к    | Дата рождения                               |                                                                                                    |   |
| noooxognino abrophoosa    | 25 ~ Авгу                                   | иста 🗸 2010 🗸                                                                                             |   |
| Войти или создать аккаунт | Я даю согласие н<br>платформы «Сфе          | а использование<br>рум» моим ребёнком                                                                     |   |
|                           | Подтвер                                     | дить регистрацию ребёнка                                                                                  |   |

После этого в профиле родителя появится ребёнок, а в профиле ребёнка — родитель.

| Cлавная                    |                                   | Основная информация |
|----------------------------|-----------------------------------|---------------------|
| О Сообщения                |                                   | Контакты            |
| Мои документы              |                                   | Чёрный список       |
| (2) Профиль                | Марина Петрова                    |                     |
| •                          | Родитель                          |                     |
| Коз Настройки              | Редактировать                     |                     |
| Конфиденциальность Условия |                                   |                     |
| Помощь                     | Организации                       |                     |
|                            | + Добавить организацию            |                     |
|                            | Контактная информация             |                     |
|                            | S +7 921 845-15-60                |                     |
|                            | Дети                              |                     |
|                            | Алексей Петров<br>7А, Гимназия №1 | 1                   |

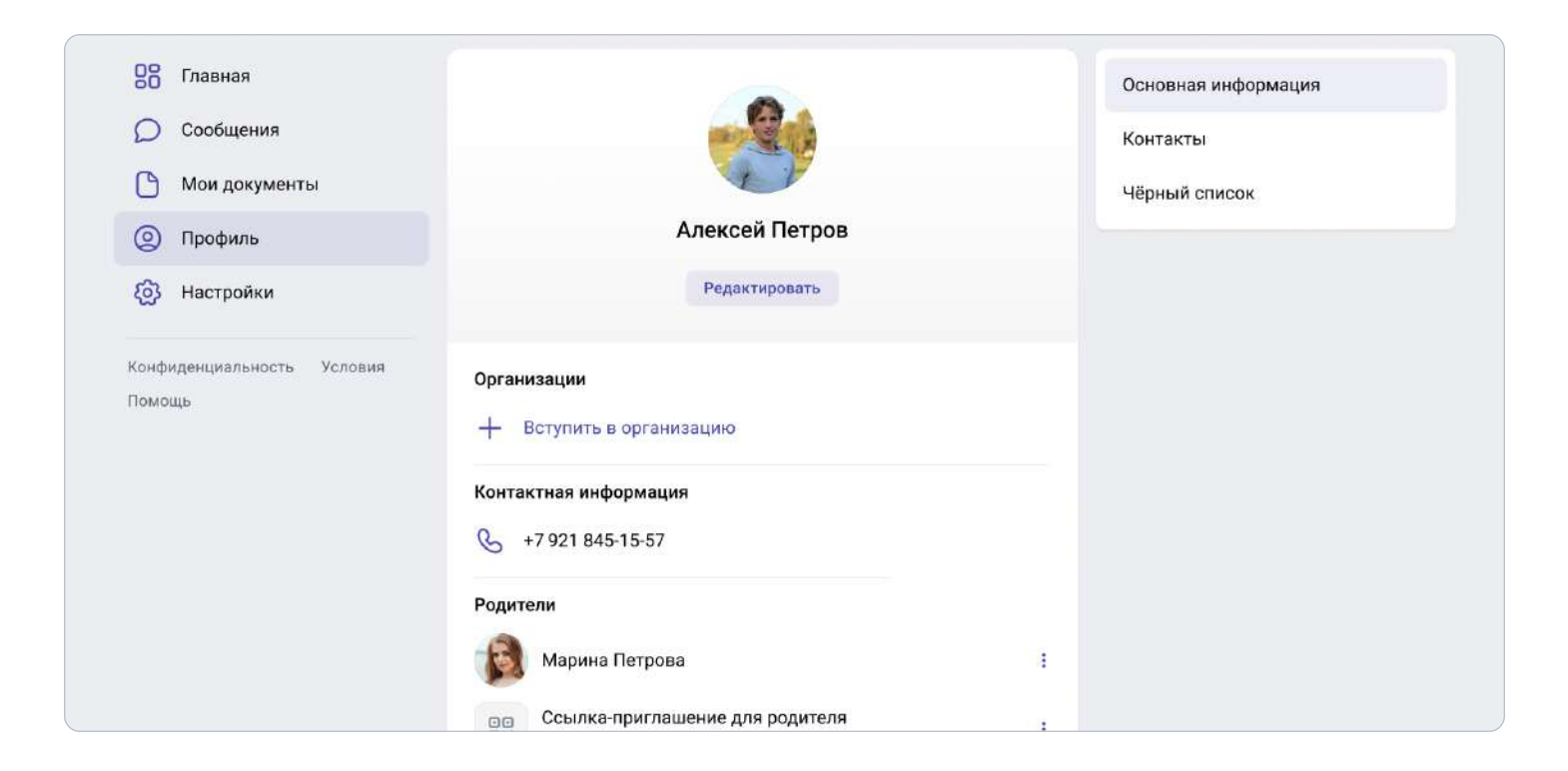

Обратите внимание: если у вас несколько детей, то в этом случае каждый ребёнок присылает вам ссылку-приглашение из своего профиля, вы переходите по каждой из них и подтверждаете регистрацию каждого ребёнка.

После этого в профиле ваших детей отобразится родитель, а в вашем профиле — все дети, даже если они учатся в разных школах.

Кроме того, если вы являетесь и учителем, и родителем, то создавать отдельный профиль для роли родителя не нужно — обе роли совмещаются в одном аккаунте.